# HUAWEI OOVO 5T Používateľská príručka

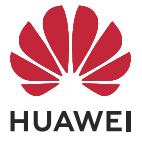

## Obsah

| Základy        |                                    |    |
|----------------|------------------------------------|----|
| Z              | amknutie a odomknutie obrazovky    | 1  |
| Si             | nímky obrazovky a záznam obrazovky | 1  |
| Inteligentné f | funkcie                            |    |
| Je             | ednoduché premietanie              | 6  |
| Pr             | ráca na viacerých obrazovkách      | 7  |
| Fotoaparát a   | galéria                            |    |
| Si             | nímanie fotografií                 | 12 |
| A              | l fotoaparát                       | 13 |
| Si             | nímanie fotografií priblížením     | 14 |
| Si             | uper makro                         | 14 |
| Pi             | ridanie nálepok do fotografií      | 14 |
| Pr             | rofesionálny režim                 | 15 |
| Z              | áznam spomaleného videa            | 16 |
| Č              | asozberné fotografovanie           | 17 |
| Aplikácie      |                                    |    |
| Z              | rkadlo                             | 18 |
| Nastavenia     |                                    |    |
| N              | lobilné dáta                       | 19 |
| Ď              | alšie pripojenia                   | 20 |
| Z              | obrazenie a jas                    | 21 |
| B              | iometria a heslo                   | 23 |
| Fi             | unkcie uľahčenia prístupu          | 25 |
| Sy             | ystém a aktualizácie               | 25 |
|                |                                    |    |

## Základy

### Zamknutie a odomknutie obrazovky

### Zamknutie a odomknutie obrazovky

### Zamknutie obrazovky

Ak vaše zariadenie zostane po určitý čas neaktívne, automaticky uzamkne obrazovku a prejde do režimu spánku, aby sa šetrila energia.

Zariadenie môžete tiež uzamknúť ručne nasledovnými spôsobmi:

- Stlačte tlačidlo napájania.
- Na domovskej obrazovke zoštipnutím dvoch prstov k sebe prejdite do režimu úprav obrazovky. Ťuknite na Miniaplikácie a pretiahnite ikonu funkcie Uzamknutie obrazovky na domovskú obrazovku. Následne môžete ťuknutím na ikonu Uzamknutie obrazovky uzamknúť obrazovku.

### Nastavenie času vypnutia obrazovky

Prejdite na Wastavenia > Zobrazenie a jas > Spánok a vyberte čas vypnutia obrazovky.

### Prebudenie obrazovky

Obrazovku môžete zapnúť nasledovnými spôsobmi:

- Stlačte tlačidlo napájania.
- Prejdite na Wastavenia > Funkcie ul'ahčenia prístupu > Skratky a gestá > Prebudenie obrazovky a zapnite možnosť Prebudiť zdvihnutím .

### Odomknutie obrazovky pomocou hesla

Po zapnutí obrazovky potiahnite prstom nahor zo strednej časti obrazovky na zobrazenie panela na zadávanie hesla. Následne zadajte heslo zamknutej obrazovky.

### Použitie funkcie Odomknutie tvárou

Zapnite obrazovku a zarovnajte ju s tvárou. Zariadenie sa odomkne, keď sa rozpozná vaša tvár.

### Použitie funkcie Odomknutie odtlačkom prsta

Po zapnutí obrazovky sa zobrazí na obrazovke ikona odtlačku prsta. Odomknite obrazovku stlačením ikony zaregistrovaným odtlačkom prsta.

### Snímky obrazovky a záznam obrazovky

### Zachytenie snímky obrazovky

#### Použitie hánky na zachytenie snímky obrazovky

- 1 Prejdite na Nastavenia > Funkcie uľahčenia prístupu > Skratky a gestá > Nasnímať snímku obrazovky a uistite sa, že je zapnutá možnosť Snímky obrazovky pomocou hánok.
- **2** Dvojitým poklepaním hánkou prsta po obrazovke zachytíte snímku obrazovky.

#### Použitie kombinácie tlačidiel na zhotovenie snímky obrazovky

Stlačte a podržte súčasne tlačidlo napájania a tlačidlo na zníženie hlasitosti na zachytenie snímky obrazovky.

#### Použitie odkazu na zhotovenie snímky obrazovky

Potiahnutím prstom nadol na stavovom riadku otvorte panel upozornení a potom na ňom

znova potiahnutím prstom nadol zobrazte všetky odkazy. Ťuknutím na 🔀 zhotovte snímku obrazovky.

#### Zdieľanie a upravenie snímky obrazovky alebo prepnutie na rolujúcu snímku obrazovky

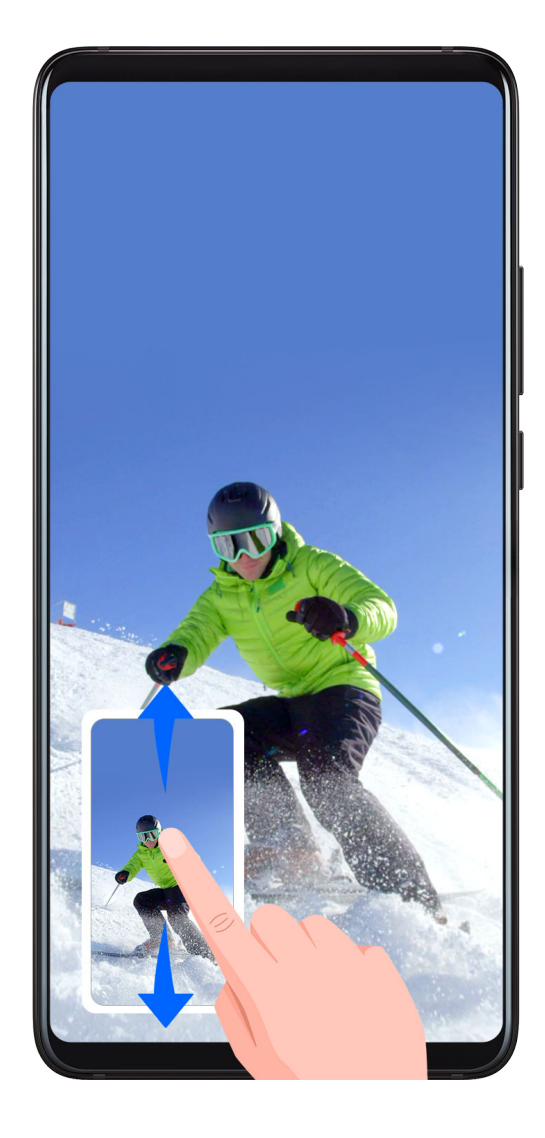

Po zachytení snímky obrazovky sa v ľavom dolnom rohu obrazovky zobrazí miniatúra. Potom je možné:

- · Potiahnutím prstom nadol na miniatúre spustiť rolovaciu snímku obrazovky.
- Potiahnutím prstom nahor na miniatúre vybrať režim zdieľania a snímku obrazovky môžete zdieľať s priateľmi.
- Ťuknutím na miniatúru snímku obrazovky upraviť alebo odstrániť.

Snímky obrazovky sa predvolene ukladajú do aplikácie Galéria.

### Použitie hánky na zachytenie rolovacej snímky obrazovky

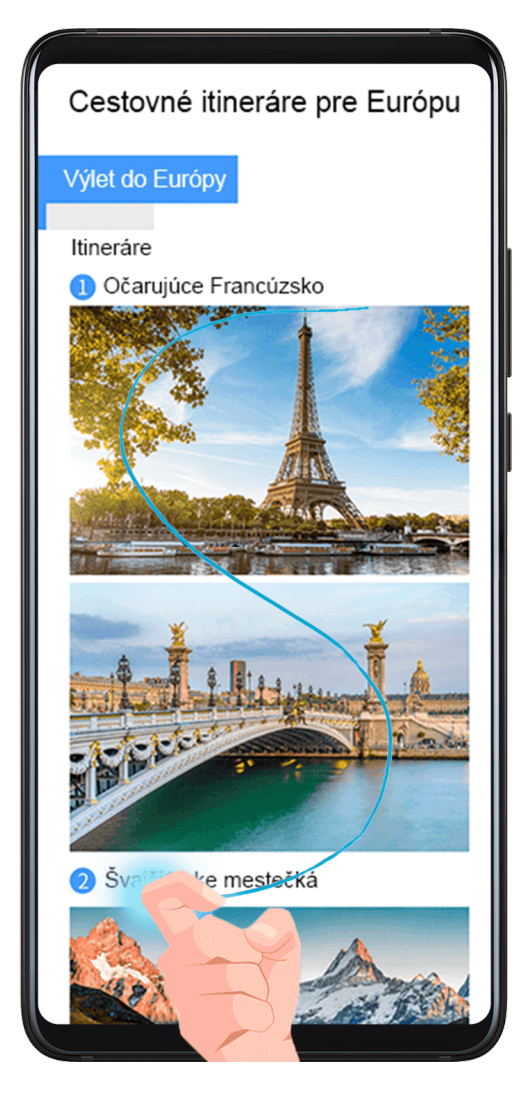

- **1** Klepnite na obrazovku hánkou a nakreslite písmeno "S". Obrazovka sa automaticky posunie nadol na koniec stránky na zachytenie celej stránky.
- **2** Zachytávanie snímky obrazovky môžete kedykoľvek zastaviť ťuknutím na obrazovku.

### Zachytenie čiastočnej snímky obrazovky

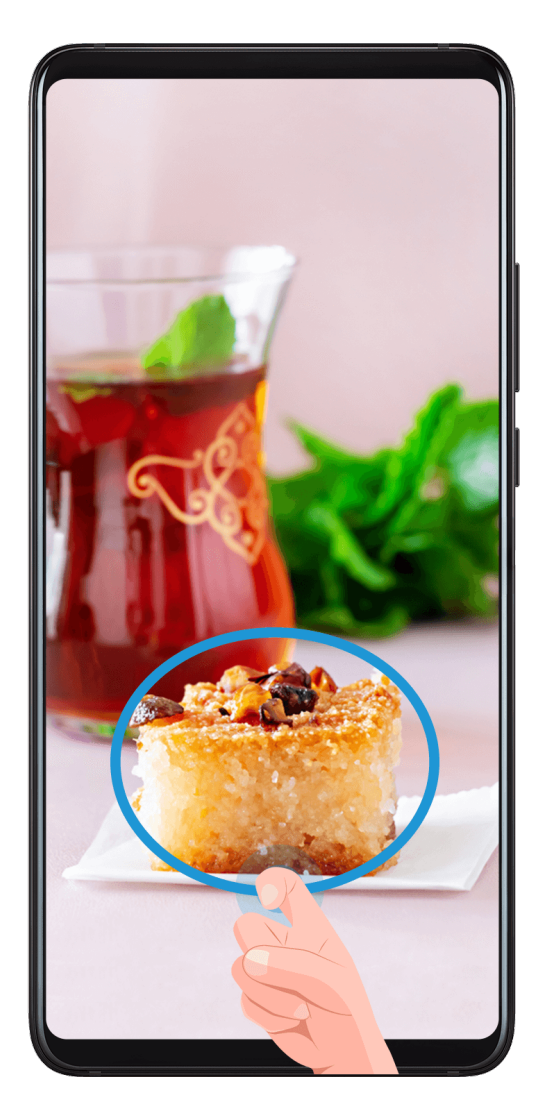

- **1** Poklepte hánkou po obrazovke a nakreslite obrys okolo oblasti obrazovky, ktorú chcete zachytiť. Uistite sa, že nezdvihnete hánku z obrazovky.
- **2** Obrazovka zobrazí pohyb vašej hánky a zachytí snímku vybranej časti obrazovky. Potom môžete vykonať nasledujúce činnosti:
  - Potiahnuť rámik do požadovanej pozície alebo zmeniť jeho veľkosť.
  - Ťuknutím na ikonu tvaru vyberiete tvar čiastočnej snímky obrazovky.
- **3** Ťuknutím na 🙂 uložte snímku obrazovky.

### Upozornenia na používanie snímok obrazovky pomocou hánok

- Na obrazovku ťukajte za sebou na rovnakom mieste a rovnakou rýchlosťou.
- Hánku majte kolmo na obrazovku.
- Ak chcete zachytiť viac ako jednu snímku obrazovky, počkajte 2 sekundy pred opätovným ťuknutím na obrazovku.
- Ak je na obrazovke ochranná fólia obrazovky, ťuknite na obrazovku silnejšie alebo odstráňte ochrannú fóliu obrazovky a skúste to znova.

### Záznam obrazovky

Zaznamenajte si svoje aktivity na obrazovke do videí, ktoré je možné zdieľať, aby ste vytvorili návod, predviedli svoje úžasné herné schopnosti a ešte oveľa viac.

### Použitie kombinácie tlačidiel na spustenie záznamu obrazovky

Na spustenie záznamu obrazovky stlačte a podržte súčasne tlačidlo napájania a tlačidlo na zvýšenie hlasitosti. Záznam zastavíte opätovným súčasným stlačením oboch tlačidiel.

#### Použitie odkazu na spustenie záznamu obrazovky

- **1** Potiahnutím prstom nadol na stavovom riadku otvorte panel upozornení a potom na ňom znova potiahnutím prstom nadol zobrazte všetky odkazy.
- 2 Ťuknutím na Záznam obrazovky spustite záznam obrazovky.
- **3** Ak chcete zastaviť záznam, ťuknite na počítadlo v hornej časti obrazovky.
- 4 Záznam sa uloží do aplikácie Galéria.

#### Použitie hánok prsta na spustenie záznamu obrazovky

- 1 Prejdite na WNASTAVENIA > Funkcie uľahčenia prístupu > Skratky a gestá > Záznam obrazovky a uistite sa, že je zapnutá možnosť Záznam obrazovky.
- **2** Dvojitým poklepaním dvomi hánkami prstov po sebe na obrazovke spustíte záznam obrazovky. Ak chcete zastaviť záznam, poklepte znova dvakrát.

### Záznam hlasu počas záznamu obrazovky

Počas záznamu obrazovky môžete zapnúť mikrofón na záznam vášho hlasu.

Po spustení záznamu obrazovky ťuknite na ikonu mikrofónu a uistite sa, že sa zobrazuje

ikona 🦞. Teraz môžete zaznamenať svoj hlas.

Ak je mikrofón vypnutý (ak je zobrazená ikona ), zaznamenajú sa len zvuky systému, ako je napríklad hudba. Ak nechcete v zázname obrazovky žiadne zvuky systému, pred spustením záznamu obrazovky stlmte zariadenie a vypnite hudbu a zvuk iných médií.

## Inteligentné funkcie

### Jednoduché premietanie

### Bezdrôtové premietanie

Zariadenie môžete pripojiť k externému displeju (napríklad TV) bezdrôtovo.

**1** Podľa modelu a funkcií externého displeja vykonajte nasledovné:

- Ak externý displej podporuje funkciu Miracast, zapnite na ňom bezdrôtové premietanie. •
- Ak ju nepodporuje, na pripojenie zariadenia k externému displeju použite bezdrôtový adaptér HDMI. Uistite sa, že je bezdrôtový adaptér HDMI pripojený k zdroju napájania.

Ak chcete skontrolovať, či váš externý displej podporuje funkciu Miracast a ako na ňom zapnúť bezdrôtové premietanie, pozrite si používateľskú príručku alebo kontaktujte zákaznícku linku výrobcu externého displeja.

2 Potiahnutím prstom nadol zo stavového riadka otvorte panel upozornení a ťuknutím na 🛜 zapnite **Wi-Fi**.

**3** Opätovným potiahnutím prstom nadol na paneli upozornení zapnite funkciu **Bezdrôtové** premietanie. Zariadenie vyhľadá externý displej alebo bezdrôtový adaptér HDMI.

Tiež môžete prejsť na Wastavenia > Ďalšie pripojenia > Jednoduché premietanie a zapnúť Bezdrôtové premietanie.

**4** V zozname výsledkov vyhľadávania ťuknite na názov externého displeja alebo bezdrôtového adaptéra HDMI na spustenie premietania.

### Režim počítača

Na zvýšenie efektivity práce, premietnite obsah vášho zariadenia na externý displej, potiahnite prstom nadol zo stavového riadka na otvorenie panela upozornení a zapnite REŽIM POČÍTAČA.

Keď je zapnutý **REŽIM POČÍTAČA** bude zobrazenie vášho zariadenia usporiadané v rozložení pracovnej plochy a operácie na vašom zariadení nebudú mať vplyv na obsah externého displeja. Napríklad na externom displeji môžete upravovať dokument a na svojom zariadení chatovať. Nemusíte sa obávať chýbajúcich upozornení, hovorov alebo správ, pretože na paneli upozornení na externom displeji sa objaví červená bodka, ktorá vás bude informovať.

### Používanie zariadenia ako dotykového zariadenia (touchpadu)

Potiahnutím prstom nadol zo stavového riadka otvorte panel upozornení a ťuknite na možnosť DOTYKOVÝ PANEL. Následne môžete vykonávať nasledujúce činnosti:

- Použite podľa pokynov gestá na simulovanie príkazov myši.
- Ak nie je pripojená žiadna externá klávesnica, kliknutím na pole textového vstupu na externom displeji sa na zadanie textu zobrazí klávesnica na obrazovke.

Ak je pripojená externá klávesnica, klávesnica na obrazovke nebude k dispozícii. V takom prípade musíte na zadávanie textu použiť externú klávesnicu.

### Premietanie zariadenia na externý displej na prácu

Keď je zapnutý **REŽIM POČÍTAČA** môžete použiť nasledovné funkcie:

- · Viaceré okná: Otvorte si viac než jedno okno súčasne a vykonávajte viacero úloh naraz.
- Správa súborov: Ukladajte si súbory na pracovnú plochu, vytvárajte nové súbory alebo priečinky a premenúvajte či odstraňujte súbory.
- Rýchle hľadanie: Vyhľadávajte dokumenty, multimediálne súbory a aplikácie pomocou vyhľadávacieho panela ponuky Štart.
- Vytvorenie odkazov aplikácií: V ponuke Štart ťuknite a podržte aplikáciu a jej následným presunutím na pracovnú plochu vytvorte odkaz. Taktiež môžete kliknúť pravým tlačidlom na ikonu aplikácie a výberom možnosti vytvoriť odkaz na aplikáciu na pracovnej ploche.
- Zvukový výstup: V stavovom riadku ťuknite na ikonu zvukového výstupu a vyberte si ako zariadenie zvukového výstupu externý displej alebo vaše zariadenie.
- Premietanie aplikácie: Ťuknutím a podržaním ikony aplikácie v zariadení si zobrazíte možnosti premietania. Následne môžete premietať a otvoriť aplikáciu na externom displeji.
- Zvýrazňovač: Na označenie premietaného obsahu použite funkciu zvýrazňovač pomocou dotykového zariadenia (touchpadu).

### Ukončenie režimu počítača

Potiahnutím prstom nadol zo stavového riadka otvorte panel upozornení a ťuknite na možnosť **REŽIM TELEFÓNU**.

### Práca na viacerých obrazovkách

### Pripojenie zariadenia k počítaču

Keď pripojíte svoje zariadenie k notebooku, na obrazovke notebooku sa zobrazí v okne obrazovka zariadenia, kde môžete jednoducho ovládať zariadenie počas práce na notebooku.

### Pripojenie zariadenia k počítaču ťuknutím

- 1 Uistite sa, že je váš počítač označený ikonou Huawei Share 📖 alebo Magic-link 꾠
- **2** Na počítači zapnite Wi-Fi. Otvorte program PC Manager a vyjadrite súhlas s dokumentom Licenčná zmluva s koncovým používateľom (EULA).

- Na pripojenie ťuknutím musí byť program PC Manager verzie 9.0 alebo vyššej. Na nadviazanie pripojenia pre funkciu Práca na viacerých obrazovkách musí byť program PC Manager verzie 10.0 alebo vyššej.
  - Ak chcete zistiť verziu programu PC Manager, prejdite na > Informácie. Ak ho chcete aktualizovať, prejdite na > Skontrolovať aktualizácie.
- **3** Potiahnutím prstom nadol na stavovom riadku zariadenia otvorte panel upozornení a potom na ňom opätovným potiahnutím prstom nadol zobrazte všetky prepínače odkazov a zapnite **NFC**, **Wi-Fi** a **Bluetooth**.
- **4** Priložte oblasť NFC na zadnej strane zariadenia k ikone Huawei Share alebo Magic-link na počítači a podržte ho pri nej, kým zariadenie nezavibruje alebo neprehrá zvuk upozornenia.
- **5** Podľa pokynov na obrazovke zariadenia a počítača dokončite pripojenie.
- *i* Nie všetky zariadenia podporujú NFC.

### Pripojenie zariadenia k počítaču prostredníctvom Bluetooth

- 1 Na zariadení potiahnite prstom nadol zo stavového riadka na otvorenie panela upozornení a ťuknutím na zapnite Bluetooth.
- 2 Na počítači otvorte program PC Manager (verzia 10.0 alebo vyššia), vyberte položku Môj telefón a prejdite na položku Pripojiť > Vyhľadať. Počítač spustí hľadanie zariadenia. Uistite sa, že je zariadenie v blízkosti počítača.

Ak chcete zistiť verziu programu PC Manager, prejdite na = > Informácie. Ak ho

chcete aktualizovať, prejdite na — > **Skontrolovať aktualizácie**.

**3** Podľa pokynov na obrazovke zariadenia a počítača dokončite pripojenie.

### Pripojenie zariadenia k počítaču naskenovaním kódu QR

i

1 Na počítači otvorte program PC Manager (verzia 10.0 alebo vyššia), vyberte položku Môj telefón a prejdite na položku Pripojiť > Skenovať.

Ak chcete zistiť verziu programu PC Manager, prejdite na — > Informácie. Ak ho

chcete aktualizovať, prejdite na — > Skontrolovať aktualizácie.

- **2** Uistite sa, že je vaše zariadenie pripojené na internet a použite ho na naskenovanie kódu QR z obrazovky vášho počítača.
- **3** Podľa pokynov na obrazovke zariadenia a počítača dokončite pripojenie.

## Pripojenie zariadenia k počítaču pomocou kábla na použitie funkcie Práce na viacerých obrazovkách

Na pripojenie zariadenia k počítaču použite kábel USB a na obrazovke počítača sa zobrazí obrazovka zariadenia v okne.

- **1** Pripojte zariadenie k počítaču pomocou kábla USB.
- 2 Na zariadení ťuknite na položku PRIPOJIŤ v dialógovom okne Použiť USB na.
- **3** Na počítači otvorte program PC Manager (verzia 10.1 alebo vyššia).
  - Ak chcete zistiť verziu programu PC Manager, prejdite na 💳 > Informácie. Ak ho

chcete aktualizovať, prejdite na — > Skontrolovať aktualizácie.

4 Na zariadení potvrďte pripojenie.

(i

Ak ste zrušili pripojenie na zariadení a chcete znova nadviazať pripojenie, prejdite na položku Pripojiť > Pripojenie pomocou kábla. v programe PC Manager.

### Odpojenie zariadenia od počítača

Zariadenie môžete odpojiť od počítača pomocou niektorého z nasledujúcich spôsobov:

- Na počítači otvorte program PC Manager a prejdite na položku Môj telefón > Odpojiť.
- Na zariadení potiahnutím prstom nadol zo stavového riadka otvorte panel upozornení a ťuknite na položku ODPOJIŤ.
- · Ak ste pripojení pomocou kábla USB, odpojením kábla odpojte zariadenie od počítača.

### Prenos súborov medzi zariadením a počítačom

Po pripojení zariadenia k počítaču Huawei/Honor môžete prenášať súbory medzi nimi, aby bol váš pracovný život pohodlnejší a efektívnejší.

### Prenos súborov medzi telefónom a počítačom potiahnutím

Po pripojení telefónu k počítaču môžete pomocou myši potiahnuť súbory (napríklad obrázky, videá, zvukové súbory, texty, kancelárske dokumenty a komprimované balíky) na ich prenos medzi telefónom a počítačom.

### • Prenos súborov z telefónu do počítača:

Otvorte aplikáciu **Galéria** v okne telefónu na počítači, kliknite a podržte obrázok alebo video, vyberte jeden alebo viac súborov, kliknite a podržte znova vybraté súbory, počkajte kým sa zobrazí ikona pre potiahnutie súborov, a potiahnite ich do priečinka vo vašom počítači.

Otvorte aplikáciu **Súbory** v okne telefónu na počítači, a potiahnite súbory do priečinka v počítači podľa pokynov vyššie.

Potiahnuť môžete tiež obrázky alebo text do dokumentov, ktoré sú otvorené na počítači. Napríklad potiahnite fotografiu alebo text z aplikácie Poznámky v okne telefónu na počítači do dokumentu Office otvoreného na počítači a pokračujte v jeho úprave na počítači.

### Prenos súborov z počítača do telefónu:

Prejdite na **Galéria > Albumy** v okne telefónu na počítači, vyberte obrázky alebo videá z lokálneho priečinka v počítači, a potiahnite ich do aplikácie **Albumy**.

Otvorte aplikáciu **Súbory** v okne telefónu na počítači, vyberte súbory z lokálneho priečinka v počítači, a potiahnite ich do aplikácie **Súbory**. Predvolene sa súbory prenesené z počítača uložia do priečinka Huawei Share v aplikácii **Súbory**. Ak je v aplikácii **Súbory** otvorený iný konkrétny priečinok, súbory sa uložia do neho.

Potiahnuť môžete tiež obrázky alebo text do dokumentov, ktoré sú otvorené na telefóne. Napríklad potiahnite obrázok na počítači do položky aplikácie Poznámky otvorenej na telefóne a pokračujte v jej úprave na telefóne.

### Prístup k aplikáciám a súborom zariadenia na počítači

Po pripojení zariadenia k počítaču Huawei/Honor môžete pristupovať k aplikáciám a súborom zo zariadenia na počítači bez toho, aby ste museli často prepínať medzi týmito dvoma zariadeniami.

### Ovládanie okna zariadenia na počítači

### Otvorenie/zatvorenie aplikácie a prehľadávanie webových stránok v okne

- Otvorenie aplikácie: Kliknutím na aplikáciu v okne ju otvoríte.
- Prehľadávanie stránok: Rolovaním kolieska myši prehľadávajte webové stránky a prepínajte medzi obrazovkami zariadenia otvorenými v okne.
- Zatvorenie aplikácie: Na klávesnici počítača stlačením klávesu ESC zatvoríte aplikáciu otvorenú v okne.

### Použitie klávesnice na rýchle vybavenie správ na zariadení

- Zadávanie textu: Pomocou spôsobu zadávania na počítači zadajte v okne text, napríklad na odoslanie správ SMS a vytváranie e-mailov.
- Kopírovanie a vloženie textu: Stlačením klávesov Ctrl + C na klávesnici počítača skopírujte text a stlačením klávesov Ctrl + V ho vložte do okna.
- Rýchle odoslanie správ: Stlačením klávesov Ctrl + Enter rýchlo odošlete správu, ktorú ste v okne upravili.

### Zobrazenie okna zariadenia vždy v popredí

Kliknite na 🕉 v hornej časti okna na jeho pripnutie do popredia obrazovky počítača. Opätovným kliknutím okno odopnete z popredia.

### Zdieľanie obsahu schránky medzi zariadením a počítačom

- 1 Na počítači otvorte program PC Manager (verzia 9.1 alebo vyššia), prejdite na položku My Phone > Enable a podľa pokynov na obrazovke povoľte počítaču prístup k dátam zariadenia. Ak je na obrazovke zobrazená položka Zapnuté, znamená to, že je táto funkcia už predvolene zapnutá.
- **2** Text skopírovaný zo zariadenia možno prilepiť na počítači a naopak.

Kliknutím na ikonu PC Manager v pravom dolnom rohu obrazovky počítača a vybratím položky **Schránka** si zobrazte skopírovaný text.

#### Odpovedanie na hlasové hovory alebo videohovory na zariadení pomocou notebooku

Po pripojení zariadenia k notebooku pre prácu na viacerých obrazovkách môžete odpovedať na hlasové hovory a videohovory pomocou notebooku.

Po odpovedaní na hovor v aplikácii, ako je napríklad WeChat v okne zariadenia na notebooku, sa hlas prehrá z notebooku alebo z výstupného zvukového zariadenia (napríklad náhlavnej súpravy alebo reproduktora), ktoré je k nemu pripojené.

Zaistite, aby bol v notebooku nainštalovaný program PC Manager 10.1 alebo vyššej verzie.

#### Používanie programov na notebooku na otvorenie súborov v zariadení

Po pripojení zariadenia k notebooku pre prácu na viacerých obrazovkách môžete pomocou programov v notebooku otvoriť a upraviť súbory v zariadení.

- Dokumenty: Na notebooku môžete použiť kancelársky balík, ako je napríklad Microsoft Office.
- Fotografie: Na zobrazenie alebo úpravu fotografií na notebooku môžete použiť program, ako je napríklad Photoshop.
- Zvukové a video súbory: Na notebooku môžete použiť prehrávač zvuku a videa, ako je napríklad Windows Media Player.
- Webové stránky: Na notebooku môžete použiť prehliadač, ako je napríklad Google Chrome.
- Komprimované súbory: Na notebooku môžete použiť program na dekomprimáciu, ako je napríklad WinRAR.
- Zaistite, aby bol v notebooku nainštalovaný program PC Manager 10.1 alebo vyššej verzie.

#### Zobrazenie upozornení zariadenia na notebooku

Po pripojení zariadenia k notebooku pre prácu na viacerých obrazovkách sa upozornenia prijaté na zariadení zobrazia v položke **Centrum správ** v rámci programu PC Manager (musí byť verzie 10.1 alebo vyššej), kde si ich môžete zobraziť a spravovať.

- **1** Kliknite na ikonu PC Manager v pravom dolnom rohu obrazovky notebooku.
- **2** Otvorte upozornenia zariadenia zobrazené v položke **Správa** a zobrazte si ich v okne zariadenia na obrazovke notebooku.

## Fotoaparát a galéria

## Snímanie fotografií

### Snímanie fotografií

- 1 Otvorte aplikáciu Potoaparát.
- 2 Potom môžete vykonať nasledujúce činnosti:
  - Zaostrenie: Ťuknite na miesto, na ktoré chcete zaostriť.
    Ak chcete upraviť zaostrenie a meranie osobitne, ťuknite a podržte hľadáčik a potiahnite jednotlivý rámik alebo kruh na požadované miesto.
  - Úprava jasu: Ťuknite na hľadáčik. Keď sa vedľa rámika zaostrenia zobrazí symbol -Q-,
    potiahnite ho prstom nahor alebo nadol.
  - Priblíženie alebo oddialenie: V hľadáčiku zoštipnite alebo roztiahnite dva prsty alebo potiahnite jazdcom priblíženia.
  - Výber režimu fotoaparátu: Potiahnutím doľava alebo doprava prejdite možnosťami režimov fotoaparátu.
  - Zapnutie alebo vypnutie blesku: Ťuknite na X a vyberte A (Automaticky), A (Zapnutý), X (Vypnutý) alebo Q (Vždy zapnutý).

Niektoré funkcie sú dostupné len pri použití zadného fotoaparátu.

**3** Ťuknutím na O nasnímajte fotografiu.

### Snímanie sekvenčných fotografií

Režim sekvenčného snímania slúži na zachytenie sekvencie fotografií v rýchlom slede, aby ste si mohli vybrať tú najlepšiu.

Sekvenčné snímanie je dostupné len pri použití zadného fotoaparátu.

- **1** Otvorte **Fotoaparát** a vyberte režim **Fotografie**.
- 2 Na nasnímanie sekvenčnej fotografie ťuknite a podržte stlačené jedno z tlačidiel na ovládanie hlasitosti.
   Počas snímania uvidíte počítadlo, ktoré zobrazuje, koľko fotografií ste zatiaľ nasnímali.
- **3** Zdvihnutím prsta ukončite snímanie.

Po skončení si vyberte fotografie, ktoré si chcete ponechať zo sekvenčného snímania.

- 1 Otvorte aplikáciu 🎽 Galéria.
- **2** Ťuknite na sekvenčnú fotografiu (bude označená ikonou ) a ťuknite na .

- **3** Potiahnite medzi sekvenčnými fotografiami, vyberte tie, ktoré si chcete ponechať, ťuknite na a postupujte podľa pokynov na obrazovke.
- **4** Na odstránenie celej sekvenčnej fotografie ťuknite a podržte vybratú fotografiu a ťuknite na  $\fbox$ .

### Snímanie fotografií s časovačom

Časovač fotoaparátu vám umožňuje nastaviť oneskorenie, aby ste sa mohli premiestniť po stlačení tlačidla uzávierky.

- 1 Otvorte aplikáciu **Fotoaparát**.
- 2 Prejdite na 😳 > Časovač a vyberte možnosť oneskorenia.
- **3** Vráťte sa do hľadáčika a ťuknite na tlačidlo uzávierky. Po uplynutí času odpočítavania zariadenie zachytí fotografiu.

#### Zhotovovanie fotografií pomocou hlasových príkazov

Fotografie môžete nasnímať pomocou hlasu bez stlačenia tlačidla uzávierky.

- 1 Otvorte aplikáciu **Fotoaparát**.
- 2 Prejdite na Ovládanie zvukom, zapnite možnosť Ovládanie zvukom a vyberte možnosť ovládania zvukom.
- **3** Vráťte sa do hľadáčika a vyslovením príkazu nasnímajte fotografiu.

### Al fotoaparát

### Al fotoaparát

Al fotoaparát je predinštalovaná funkcia fotoaparátu, ktorá vám pomáha snímať lepšie fotografie pomocou inteligentnej identifikácie objektov a scén a podľa toho optimalizovať nastavenia fotoaparátu.

Funkcia AI fotoaparát dokáže identifikovať rôzne scény, napríklad pódium, pláž, modrú oblohu, zeleň a text.

- **1** Otvorte **Fotoaparát** a vyberte režim **Fotografie**.
- **2** Ťuknite na <sup>(A)</sup>, aby ste zapli funkciu AI fotoaparát.
- **3** Zarovnajte objekt do hľadáčika. Keď funkcia AI fotoaparát identifikuje, čo fotografujete, automaticky odporučí režim (napríklad portrét, zeleň alebo text).
- **4** Ak chcete vypnúť odporúčaný režim, ťuknite na X vedľa textu režimu alebo ťuknutím na vypnite funkciu AI fotoaparát.

### Snímanie fotografií priblížením

### Snímanie fotografií s rôznymi nastaveniami priblíženia

Funkcie priblíženia fotoaparátu vášho zariadenia vám umožňujú zachytiť viac scény alebo vzdialených pohľadov.

### Snímanie širokouhlých fotografií

- **1** Otvorte **Fotoaparát** a vyberte režim **Fotografie**.
- **2** Ťuknite na  $\overline{(0)}$ , aby ste zapli funkciu Master AI.
- **3** Namierte fotoaparát na objekt, ktorý chcete odfotografovať. Fotoaparát po zistení budovy automaticky odporučí režim **Super široký uhol**. Ťuknutím na možnosť **Široké** si zobrazte širší uhol pohľadu.

Potiahnutím jazdca priblíženia v hľadáčiku alebo zoštipnutím alebo roztiahnutím dvoch prstov upravte úroveň priblíženia. Nižšia hodnota bude mať za následok širší uhol pohľadu.

**4** Ťuknutím na O nasnímajte fotografiu.

### Snímanie fotografií z diaľky

- **1** Otvorte **Fotoaparát** a vyberte režim **Fotografie**.
- **2** Namierte fotoaparát na vzdialený objekt, ktorý chcete odfotografovať. Potiahnutím jazdca priblíženia alebo zoštipnutím alebo roztiahnutím dvoch prstov upravte úroveň priblíženia.
- **3** V hľadáčiku ťuknite na miesto, na ktoré chcete zaostriť. Keď fotoaparát zaostrí, ťuknite na

### Super makro

### Super makro

Režim Super makro uľahčuje snímanie záberov zblízka u malých predmetov, ako sú kvapky rosy a lístie, ako aj každodenných predmetov, a odhalí tak detaily, ktoré by ste nevideli voľným okom.

**1** Prejdite na Fotoaparát > Viac a vyberte režim Super makro.

**2** Ťuknutím na O nasnímajte fotografiu.

### Pridanie nálepok do fotografií

### Pridanie nálepok do fotografií

Ak chcete okoreniť svoju fotografiu, pridajte do nej vodotlač, napríklad čas, polohu, počasie alebo náladu.

**1** Prejdite na **Fotoaparát** > **Viac** > **Nálepky**.

Ak nevidíte tento režim k dispozícii, ťuknite na  $\checkmark$  a stiahnite **Nálepky**.

- **2** Ťuknite na  $\stackrel{\Omega}{=}$  a vyberte vodotlač. V hľadáčiku sa zobrazí vybratá vodotlač.
- **3** Potiahnite vodotlač na zmenu jej polohy. U niektorých typov vodotlače môžete tiež upraviť text.
- **4** Ťuknutím na O nasnímajte fotografiu.

### Profesionálny režim

### Profesionálny režim

Profesionálny režim vám poskytuje úplnú kontrolu nad režimom zaostrenia, meraním, kompenzáciou expozície a ďalšími možnosťami pri fotografovaní, aby fotografie a videá vyzerali profesionálnejšie.

Niektoré z vyššie uvedených nastavení nie sú dostupné, ak v profesionálnom režime snímate videá.

- **1** Otvorte **Fotoaparát** > **Viac** a vyberte režim **Pro**.
- 2 Prispôsobte si nastavenia fotoaparátu na snímanie jedinečných profesionálne vyzerajúcich

fotografií. Snímať môžete tiež videá vo vysokej kvalite ťuknutím na 🏳.

Úprava režimu merania: Ťuknutím na položku M vyberiete režim merania.

| Režim merania | Popis                                                                                  |
|---------------|----------------------------------------------------------------------------------------|
| ( ) Matica    | Meria svetlo v celom zábere. Vhodné na snímanie<br>krajiny s prirodzeným osvetlením.   |
| (•) Stred     | Dáva väčší dôraz na úroveň svetla v strede obrazovky.<br>Vhodné na snímanie portrétov. |
| • Bod         | Zameriava sa na svetlo v malej oblasti obrazovky,<br>napríklad na oči objektu.         |

- Nastavenie hodnoty citlivosti ISO: Ťuknite na ISO a potiahnite jazdec.
  V slabých svetelných podmienkach zvýšte citlivosť ISO. V dobre osvetlenom prostredí znížte citlivosť ISO na zabránenie šumu v obraze.
- Nastavenie rýchlosti uzávierky: Ťuknite na **S** a potiahnite jazdec.

Rýchlosť uzávierky ovplyvňuje množstvo svetla, ktoré môže preniknúť do objektívu fotoaparátu. Keď snímate statické scény alebo portréty, znížte rýchlosť uzávierky. Keď snímate pohyblivé scény alebo objekty, zvýšte rýchlosť uzávierky.

- Úprava kompenzácie expozície EV: Ťuknite na **EV** a potiahnite jazdec. • V slabých svetelných podmienkach zvýšte hodnotu EV a v dobre osvetlenom prostredí ju znížte.
- Úprava zaostrenia: Ťuknite na **AF** a vyberte režim zaostrenia.

| Režim zaostrovania | Vhodné pre                                   |
|--------------------|----------------------------------------------|
| AF-S (jednorazové) | Statické objekty                             |
| AF-C (plynulé)     | Pohybujúce sa objekty                        |
| MF (ručné)         | Ťuknite na objekt, na ktorý chcete zaostriť. |

Úprava farby osvetlenia: Ťuknite na **WB** a vyberte režim.

Pri snímaní na jasnom slnku vyberte ikonu 🔅. V slabo osvetlenom prostredí vyberte 

Ťuknutím na ikonu nôžete nastaviť teplotu farieb.

Používanie vysokého rozlíšenia: Ťuknutím na 🎪 nasnímajte fotografiu v najvyššom • možnom rozlíšení.

😥 Keď je zapnutá táto funkcia, fotoaparát vám neumožní priblížiť alebo oddialiť.

Ukladanie fotografií vo formáte RAW: Formát RAW zaznamenáva viac podrobností a umožňuje vám široký rozsah možností následného spracovania. Na obrazovke

profesionálneho režimu ťuknutím na RAW.

Po nasnímaní budú fotografie uložené vo formáte RAW i v štandardnom formáte. Fotografie vo formáte RAW sa uložia do albumu fotografií RAW v aplikácii Galéria. Fotografie vo formáte RAW zaberajú viac ukladacieho priestoru ako štandardné fotografie. Uistite sa, že má vaše zariadenie dostatočný ukladací priestor.

Zapnutie pomocného svetla AF: Na lepšie zaostrenie v slabo osvetlenom prostredí ťuknutím na 🖾 zapnite pomocné svetlo AF.

**3** Ťuknutím na tlačidlo uzávierky nasnímajte fotografiu alebo video.

### Záznam spomaleného videa

### Záznam spomaleného videa

Použite režim spomaleného videa na detailné zachytenie prchavých momentov. Upravte rýchlosť spomalenia v závislosti od toho ako pomaly chcete, aby sa zábery zobrazovali.

- 32X super spomalené video: Keď fotoaparát zistí pohybujúci sa predmet v hľadáčiku, zaznamená úžasné super spomalené video. Tento režim je vhodný na snímanie vysokorýchlostných pohybov, ako sú praskajúce bublinky alebo striekanie vody.
- 4X alebo 8X spomalené video: Môžete prispôsobiť celkovú dĺžku snímania a dĺžku spomaleného úseku. Tento režim je vhodný na snímanie rozloženia rýchlych pohybov, ako je napríklad chytanie alebo kopanie futbalovej lopty.

#### Snímanie spomaleného videa 32x rýchlosťou

- **1** Prejdite na **Fotoaparát** > **Viac** a ťuknite na možnosť **Spomalenie**.
- 2 Uistite sa, že je rýchlosť nastavená na hodnotu **32X** a detekcia pohybu je zapnutá (v hornej časti obrazovky by mala byť zobrazená ikona .).
- **3** Zarovnajte objekt v hľadáčiku a ťuknutím na spustite záznam. Keď fotoaparát zistí pohybujúci sa predmet v hľadáčiku, zaznamená úžasné super spomalené video.

Ak chcete video zaznamenať ručne, ťuknutím na vypnite detekciu pohybu a ťuknutím na

🥑 spustite záznam.

#### Snímanie spomaleného videa

- **1** Prejdite na Fotoaparát > Viac a ťuknite na možnosť Spomalenie.
- **2** Ťuknite na 🙆 a vyberte rýchlosť.
- **3** Ťuknutím na spustite záznam.
- 4 Ťuknutím na 💌 záznam ukončíte.

### Časozberné fotografovanie

### Časozberné fotografovanie

Časozberné snímanie môžete použiť na pomalé snímanie obrázkov v priebehu niekoľkých minút alebo dokonca hodín a potom ich zhustiť do krátkeho videa. Vďaka nemu môžete zachytiť krásu zmeny – kvitnúce kvety, plávajúce oblaky a iné.

- **1** Prejdite na Fotoaparát > Viac a ťuknite na možnosť Časozberné snímanie.
- **2** Dajte zariadenie na miesto. Na zníženie otrasov fotoaparátu použite na upevnenie zariadenia statív.
- **3** Ťuknutím na espustíte záznam. Ak nie je nastavené trvanie záznamu, ťuknutím na ukončíte záznam.

Zaznamenané video sa automaticky uloží do Galérie.

## Aplikácie

## Zrkadlo

### Zrkadlo

Svoje zariadenie môžete použiť ako zrkadlo pre kontrolu svojho vzhľadu.

Prejdite na **Nástroje > Zrkadlo**. Potom môžete vykonať nasledujúce činnosti:

- Priblížiť alebo oddialiť: Potiahnite jazdcom priblíženia v dolnej časti. Ak chcete zobrazenie priblížiť, môžete tiež dvakrát ťuknúť na obrazovku a opätovným dvojitým ťuknutím obnovíte pôvodné zobrazenie.
- Uložiť obrázok: Ťuknutím na obrazovku pozastavíte aktuálny obrázok. Opätovným ťuknutím

na obrazovku zrušíte pozastavenie. Keď je obrázok pozastavený, ťuknutím na 💾 ho uložte. Uložený obrázok nájdete v aplikácii **Galéria**.

- Upraviť jas zrkadla: Ťuknite na 🕇 alebo v hornej časti obrazovky.
- Zahmliť obrazovku: Ťuknite na ? a zapnite **Fúkanie**. Fúknutím vzduchu do mikrofónu zahmlite obrazovku. Poutierajte obrazovku na odstránenie zahmlenia.
- Zmeniť rám zrkadla: Ťuknite na 📖 na prepnutie na iný rám.
- Vytvoriť efekt rozbitého zrkadla: Ak chcete "rozbiť" zrkadlo aj so zvukovým efektom, ťuknite a podržte obrazovku. Opätovným ťuknutím na obrazovku zrkadlo "opravíte".

## Nastavenia

### Mobilné dáta

### Konfigurácia nastavení duálnych kariet SIM

Ak má vaše zariadenie vložené dve karty SIM, môžete jednu nastaviť ako predvolenú kartu SIM na mobilné dáta a druhú ako predvolenú kartu SIM hovorov alebo nastaviť presmerovanie hovorov medzi dvoma kartami SIM.

Táto funkcia sa týka iba zariadení s duálnou SIM kartou.

### Nastavenie predvolenej karty SIM na mobilné dáta a hovory

Prejdite na Wastavenia > Mobilná sieť > Správa karty SIM a nastavte kartu SIM 1 alebo SIM 2 ako predvolenú kartu SIM na mobilné dáta alebo hovory.

### Zapnutie presmerovania hovorov medzi kartami SIM

Po zapnutí presmerovania hovorov medzi dvoma kartami SIM budú prichádzajúce hovory na nedostupnú kartu SIM presmerované na druhú.

- Táto funkcia vyžaduje podporu zo strany mobilného operátora. O viac informácií požiadajte operátora.
- 1 Prejdite do ponuky WNAStavenia > Mobilná sieť > Správa karty SIM > Presmerovanie hovorov medzi kartami SIM.
- **2** Vyberte režim presmerovania hovorov a zapnite príslušný prepínač. Presmerovanie hovorov medzi kartami SIM je zapnuté, ak sú oba prepínače zapnuté.

### Osobný hotspot

- **1** Prejdite na položku **Nastavenia > Mobilná sieť > Osobný hotspot**.
- 2 Nastavte Názov zariadenia a Heslo.
- V prípade použitia mobilných dát môžete nastaviť dátový limit pre jednu reláciu. Prejdite na Viac > Dátový limit a nastavte limit.
  Po dosiahnutí limitu zariadenie automaticky vypne hotspot.
- **4** Zapnite **Osobný hotspot** a vaše zariadenie bude zdieľať mobilné dáta alebo sieť Wi-Fi, ku ktorej ste pripojení, s inými zariadeniami.

### Zdieľanie sieťového pripojenia pomocou Bluetooth

- 1 Prejdite na WNASTAVENIA > Bluetooth, zapnite Bluetooth, vyberte zaradenie a podľa pokynov na obrazovke dokončite párovanie.
- 2 Prejdite na Wastavenia > Mobilná sieť > Osobný hotspot > Viac a zapnite možnosť Zosieťovanie cez Bluetooth.

**3** Na obrazovke nastavení **Bluetooth** spárovaného zariadenia ťuknite na V vedľa názvu vášho zariadenia a zapnutím možnosti **Prístup na Internet** vytvorte pripojenie na internet a zdieľajte svoje sieťové pripojenie.

### Zdieľanie sieťového pripojenia pomocou USB

- **1** Pripojte zariadenie k počítaču pomocou kábla USB.
- 2 Na zariadení prejdite na WNASTAVENIA > Mobilná sieť > Osobný hotspot > Viac a zapnite možnosť Zosieťovanie cez USB na zdieľanie mobilných dát alebo siete Wi-Fi.

## Ďalšie pripojenia

### NFC

Near Field Communication (NFC) je bezdrôtová komunikačná technológia s krátkym dosahom, ktorá umožňuje mobilným a iným elektronickým zariadeniam pripájať sa rôznym spôsobom.

(i) Na obrazovke nastavení NFC zapnite položku Načítať a zapísať/P2P, ak je k dispozícii. Táto funkcia sa môže líšiť v závislosti od operátora. Nie všetky zariadenia podporujú NFC.

### Zapnutie alebo vypnutie funkcie NFC

Funkciu NFC môžete zapnúť alebo vypnúť nasledovne:

• Potiahnutím prstom nadol na stavovom riadku otvorte panel upozornení a potom na ňom

znova potiahnutím prstom nadol zobrazte všetky prepínače odkazov. Ťuknutím na zapnite alebo vypnite funkciu **NFC**. Ťuknutím a podržaním prepínača prejdite na obrazovku nastavení funkcie **NFC**.

 Prejdite na Wastavenia > Ďalšie pripojenia > NFC a zapnite alebo vypnite prepínač funkcie NFC.

### Uskutočnenie rýchlych platieb pomocou NFC

Ak máte na zariadení nainštalovanú aplikáciu platieb (napríklad Alipay alebo WeChat) a zapnutú službu platieb, môžete uskutočňovať platby pomocou NFC.

- **1** Prejdite na Wastavenia > Ďalšie pripojenia > NFC a zapnite možnosť NFC.
- 2 Ťuknite na položku **Predvolená aplikácia** na obrazovke nastavení funkcie **NFC** a vyberte predvolenú aplikáciu platieb, napríklad WeChat.
- V aplikácii platieb zapnite NFC platby. Napríklad v aplikácii WeChat prejdite na položku
  Me > Settings > General a zapnite položku Enable NFC.
- **4** Na automatické otvorenie obrazovky s platbou priložte snímač NFC (umiestnený v blízkosti zadného fotoaparátu) vášho zariadenia k POS terminálu. Pomocou hesla alebo odtlačku prsta dokončite platbu.

### Bezdrôtové premietanie

Zariadenie môžete pripojiť k externému displeju (napríklad TV) bezdrôtovo.

- **1** Podľa modelu a funkcií externého displeja vykonajte nasledovné:
  - Ak externý displej podporuje funkciu Miracast, zapnite na ňom bezdrôtové premietanie.
  - Ak ju nepodporuje, na pripojenie zariadenia k externému displeju použite bezdrôtový adaptér HDMI. Uistite sa, že je bezdrôtový adaptér HDMI pripojený k zdroju napájania.

Ak chcete skontrolovať, či váš externý displej podporuje funkciu Miracast a ako na ňom zapnúť bezdrôtové premietanie, pozrite si používateľskú príručku alebo kontaktujte zákaznícku linku výrobcu externého displeja.

2 Potiahnutím prstom nadol zo stavového riadka otvorte panel upozornení a ťuknutím na

🛜 zapnite **Wi-Fi**.

**3** Opätovným potiahnutím prstom nadol na paneli upozornení zapnite funkciu **Bezdrôtové premietanie**. Zariadenie vyhľadá externý displej alebo bezdrôtový adaptér HDMI.

Tiež môžete prejsť na WNASTAVENIA > Ďalšie pripojenia > Jednoduché premietanie a zapnúť Bezdrôtové premietanie.

**4** V zozname výsledkov vyhľadávania ťuknite na názov externého displeja alebo bezdrôtového adaptéra HDMI na spustenie premietania.

### Huawei Beam

Ak chcete rýchlo prenášať dáta medzi zariadeniami Huawei, môžete priložiť snímače NFC zariadení k sebe a uskutočniť prenos bez toho, aby ste ich museli spárovať, alebo dokonca potvrdiť ťuknutím.

Na obrazovke nastavení NFC zapnite položku Načítať a zapísať/P2P, ak je k dispozícii. Táto funkcia sa môže líšiť v závislosti od operátora.

Nie všetky zariadenia podporujú NFC.

- 1 Prejdite na položku WNASTAVENIA > Ďalšie pripojenia a zapnite NFC a funkciu Huawei Beam na zariadení odosielateľa i príjemcu.
- 2 Na odosielajúcom zariadení ťuknite a podržte súbor, vyberte súbory, ktoré chcete zdieľať,

ťuknite na ራ a vyberte **Huawei Beam**.

Postup sa môže líšiť v prípade, že zdieľate súbory priamo z aplikácie.

**3** Udržujte obe zariadenia odomknuté a obrazovky zapnuté a držte snímače NFC (umiestnené v blízkosti zadného fotoaparátu) obidvoch zariadení pri sebe, kým nezaznie pípnutie a obrazovka zdieľania sa nezmenší, čo znamená, že pripojenie bolo úspešné a súbory sa začali prenášať.

 Po začatí prenosu môžete obe zariadenia oddeliť, ale ponechajte ich vo vzdialenosti do 10 cm (4 in.) od seba.

### Zobrazenie a jas

### Jas, farba a teplota farby

Môžete nastaviť jas obrazovky, režim farby a teplotu farby podľa vašich preferencií.

### Automatická úprava jasu obrazovky

### Prejdite na Wastavenia > Zobrazenie a jas a zapnite možnosť Automatické.

Zariadenie automaticky nastaví jas obrazovky podľa podmienok okolitého osvetlenia.

### Ručná úprava jasu obrazovky

Jas obrazovky môžete upraviť ručne jedným z nasledujúcich spôsobov:

- Potiahnutím prstom nadol zo stavového riadka otvorte panel upozornení. V časti -Qpotiahnutím jazdca upravte jas obrazovky.
- Prejdite na Wastavenia > Zobrazenie a jas. V časti O- potiahnutím jazdca upravte jas obrazovky.

### Úprava režimu farby

Prejdite na Wastavenia > Zobrazenie a jas > Režim a teplota farby a vyberte vami preferovaný režim farby. Režim Normálny je menej náročný pre oči a preto sa odporúča.

- Normálny: prirodzené odtiene farieb
- Jasné: živé odtiene farieb

### Úprava teploty farby

Prejdite na Wastavenia > Zobrazenie a jas > Režim a teplota farby a vyberte vami preferovanú teplotu farby. Možnosti **Predvolené** a **Teplé** sú menej náročné pre oči a preto sú odporúčané.

- Predvolené: prirodzený odtieň
- Teplé: žltkastý odtieň
- Studené: belavý odtieň
- Ťuknutím kdekoľvek na kruhu farieb alebo potiahnutím bodu môžete upraviť teplotu farby.

### Režim ochrany zraku

Režim ochrany zraku môže účinne obmedziť modré svetlo a nastaviť obrazovku na teplejšie farby, čím zabraňuje únave očí a chráni váš zrak.

- Každú pol hodinu času so zariadením doprajte očiam odpočinok aspoň na 10 minút.
  - Zadívajte sa do diaľky, aby ste uvoľnili svaly oka slúžiace na zameriavanie a zabránili únave očí.
  - · Vytváranie dobrých zvykov pre vaše oči chráni váš zrak a bráni vzniku krátkozrakosti.

### Zapnutie alebo vypnutie režimu ochrany zraku

Potiahnutím prstom nadol na stavovom riadku otvorte panel upozornení a potom na ňom

znova potiahnutím prstom nadol zobrazte všetky odkazy. Ťuknutím na 🎱 zapnite alebo

vypnite funkciu **Ochrana zraku**. Ťuknutím a podržaním <sup>(O)</sup> prejdite na obrazovku nastavení funkcie **Ochrana zraku**.

 Prejdite na Wastavenia > Zobrazenie a jas > Ochrana zraku a zapnite alebo vypnite možnosť Zapnúť po celý deň.

Keď je zapnutý režim **Ochrana zraku**, v stavovom riadku sa zobrazí ikona <sup>(O)</sup> a obrazovka bude mať žltý odtieň v dôsledku vyžarovania menej modrého svetla.

### Nastavenie rozvrhu pre režim ochrany zraku

Prejdite na Wastavenia > Zobrazenie a jas > Ochrana zraku, zapnite položku Plánované a nastavte Čas spustenia a Čas ukončenia podľa vlastných preferencií.

### Prispôsobenie režimu ochrany zraku

Prejdite na Wastavenia > Zobrazenie a jas > Ochrana zraku, zapnite možnosť Zapnúť po celý deň alebo nastavte možnosť Plánované a posunutím jazdca u položky Úroveň filtra prispôsobte množstvo modrého svetla, ktoré chcete filtrovať.

### Zobrazenie na celú obrazovku

### Použitie zobrazenia na celú obrazovku

 Väčšina aplikácií nainštalovaných vo vašom zariadení sa automaticky správne prispôsobí celej obrazovke.

U aplikácií, ktoré sa neprispôsobia správne, prejdite na Wastavenia > Zobrazenie a jas
 Ďalšie nastavenia obrazovky > Zobrazenie na celú obrazovku a prepnite ich prepínače.

Zapnutie funkcie **Zobrazenie na celú obrazovku** môže spôsobiť nesprávne zobrazenie niektorých aplikácií, napríklad budú nesprávne roztiahnuté.

### Biometria a heslo

### ID odtlačku prsta

Môžete zaregistrovať odtlačok prsta a potom ho použiť na odomknutie obrazovky a prístup k Sejfu, Zámku aplikácie a iným.

### Registrácia odtlačku prsta

- 1 Prejdite na Wastavenia > Biometria a heslo > ID odtlačku prsta a podľa pokynov nastavte alebo zadajte heslo zamknutej obrazovky.
- 2 Ťuknutím na Nový odtlačok prsta začnete registráciu odtlačku prsta.
- **3** Umiestnite prst na snímač odtlačkov prsta. Keď pocítite vibráciu, zdvihnite prst a stlačte znova. Hýbte prstom, aby ste zaregistrovali jeho rôzne časti.
- 4 Po dokončení registrácie ťuknite na OK.

Na odomknutie obrazovky potom môžete položiť prst na snímač odtlačkov prsta.

#### Premenovanie alebo odstránenie odtlačku prsta

- 1 Prejdite na WNASTAVENIA > Biometria a heslo > ID odtlačku prsta a zadajte heslo zamknutej obrazovky.
- **2** V časti **Zoznam odtlačkov prsta** ťuknutím na zaregistrovaný odtlačok prsta ho premenujte alebo odstráňte.

#### Identifikácia odtlačku prsta

Identifikácia odtlačku prsta vám umožňuje porovnať prsty so zaregistrovanými odtlačkami prstov.

- 1 Prejdite na Wastavenia > Biometria a heslo > ID odtlačku prsta a zadajte heslo zamknutej obrazovky.
- 2 V časti Zoznam odtlačkov prsta ťuknite na položku Overiť odtlačok prsta.
- **3** Stlačte prstom snímač odtlačkov prsta. Rozpoznaný odtlačok sa zvýrazní.

#### Použitie odtlačku prsta na prístup k Sejfu

- 1 Prejdite na Wastavenia > Biometria a heslo > ID odtlačku prsta a zadajte heslo zamknutej obrazovky.
- **2** Zapnite prepínač položky **Prístupu k sejfu** a podľa pokynov na obrazovke priraďte k Sejfu váš odtlačok prsta.

Teraz môžete prejsť na **Súbory** > **Kategórie**, ťuknúť na **Sejf** a použiť odtlačok prsta na prístup k nemu.

#### Použitie odtlačku prsta na prístup k zamknutej aplikácii

- 1 Prejdite na Wastavenia > Biometria a heslo > ID odtlačku prsta a zadajte heslo zamknutej obrazovky.
- **2** Zapnite prepínač položky **Prístup k zámku aplikácií** a podľa pokynov na obrazovke priraďte k Zámku aplikácie váš odtlačok prsta.

Teraz môžete ťuknúť na zamknutú aplikáciu na domovskej obrazovke a použiť odtlačok prsta na prístup k nej.

### Zapnutie a používanie platby odtlačkom prsta

Svoj odtlačok prsta môžete použiť na overenie platieb v aplikácii platieb. Prejdite do aplikácie platieb a podľa pokynov na obrazovke zapnite túto funkciu.

### Funkcie uľahčenia prístupu

### Režim inteligentného puzdra

Pre najlepšie výsledky, vám odporúčame použiť štandardný vyklápací kryt Huawei.

### Zapnutie režimu inteligentného puzdra

Prejdite na Wastavenia > Funkcie uľahčenia prístupu > Inteligentné puzdro a zapnite Inteligentné puzdro. Ak má vyklápací kryt aj okienko obrazovky, zapnite tiež možnosť Použiť otvor na displej.

### Otvorenie alebo zatvorenie vyklápacieho krytu

- Otvorenie vyklápacieho krytu prebudí zariadenie a zobrazí zamknutú obrazovku (alebo obrazovku funkcie Odomknutie časopisom).
- Ak je nastavené heslo zamknutej obrazovky, zatvorenie vyklápacieho krytu zariadenia uzamkne obrazovku, ak je v nečinnosti.
- Ak je zatvorený vyklápací kryt s okienkom obrazovky, môžete si v okienku pozrieť dátum, čas, počasie a ďalšie.

### Systém a aktualizácie

### Zálohovanie na externé úložné zariadenie

### Zálohovanie na úložné zariadenie USB

V prípade nedostatočného ukladacieho priestoru v zariadení môžete zálohovať veľké súbory a iné dáta na úložné zariadenie USB, ako je napríklad USB kľúč alebo čítačka kariet.

- **1** Pripojte zariadenie k úložnému zariadeniu USB pomocou kábla USB OTG.
- 2 Na obrazovke Externé úložisko vo vašom zariadení ťuknite na možnosť Úložisko USB.
- **3** Ťuknite na možnosť **ZÁLOHOVAŤ**, vyberte dáta, ktoré chcete zálohovať, a ťuknite na možnosť **Zálohovať**.
- 4 Podľa pokynov na obrazovke si nastavte heslo a nápovedu hesla. Dáta sa zašifrujú a zálohujú. Toto heslo bude vyžadované, ak budete chcieť obnoviť zálohu dát. Ak chcete resetovať heslo, prejdite na obrazovku zálohovania úložiska Úložisko USB a na

### položku · > **Resetovať heslo**.

🕡 Nové heslo sa použije len pri neskorších zálohách.

### Obnovenie dát z úložného zariadenia USB

- **1** Pripojte zariadenie k úložnému zariadeniu USB pomocou kábla USB OTG.
- 2 Na obrazovke Externé úložisko vo vašom zariadení ťuknite na možnosť Úložisko USB.
- **3** Vyberte zo zoznamu **OBNOVIŤ ZO ZÁLOHY** zálohu, ktorú chcete obnoviť.
- **4** Vyberte dáta, ktoré chcete obnoviť, ťuknite na možnosť **Obnoviť** a zadajte po vyzvaní heslo.

### Zálohovanie na zariadenie NAS

Svoje dôležité dáta môžete zálohovať na ukladacie zariadenie pripojené k sieti (NAS), známe tiež pod názvom súkromný server cloudového úložiska. Zariadenie NAS poskytuje na zálohovanie dát zdieľané priečinky.

- 1 Na obrazovke Externé úložisko vo vašom zariadení ťuknite na možnosť Zdieľaný priečinok.
- **2** Na vašom zariadení vyhľadajte dostupné zariadenia NAS vo vašej sieti Wi-Fi, ťuknite na zariadenie, ku ktorému chcete pristupovať, a pridajte jeho zdieľané priečinky.
- **3** Ťuknite na možnosť **ZÁLOHOVAŤ**, vyberte dáta, ktoré chcete zálohovať, a ťuknite na možnosť **Zálohovať**.
- 4 Podľa pokynov na obrazovke si nastavte heslo a nápovedu hesla. Dáta sa zašifrujú a zálohujú. Toto heslo bude vyžadované, ak budete chcieť obnoviť zálohu dát. Ak chcete resetovať heslo, prejdite na obrazovku zálohovania úložiska Zdieľaný priečinok

### a na položku **> Resetovať heslo**.

Nové heslo sa použije len pri neskorších zálohách.

Táto príručka je len ilustračná. Skutočný vzhľad výrobku sa môže líšiť, okrem iného farbou, veľkosťou a vzhľadom obrazovky. Žiadne vyhlásenia, informácie a odporúčania uvedené v tejto príručke nepredstavujú záruku žiadneho druhu, výslovnú ani predpokladanú.

Navštívte https://consumer.huawei.com/en/support/hotline, kde nájdete aktuálne informácie o linke podpory a e-mailovej adrese pre svoju krajinu alebo región.

Model: YAL-L61 YAL-L71

EMUI 10.1\_01